## 【請求書システム】 デジタルビルダー 協力会社様用マニュアル

2025 年3月 辻寅建設株式会社

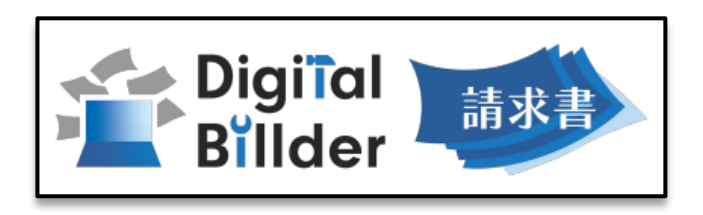

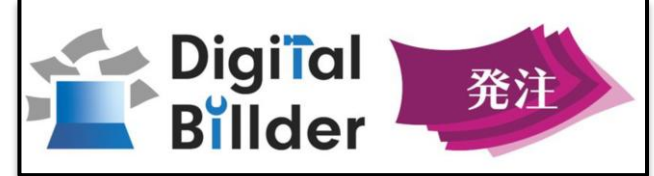

取引先様におかれましては、日頃より格別のご高配を賜り厚く御礼申し上げます。 このたび、インボイス制度等の法対応や、ご負担いただいております郵送料の値上がり等、 諸般の事情を鑑みまして、誠に勝手ながら建設業特化の電子取引システム「Digital Billder(デジタル ビルダー)」を導入いたしました。

利用にあたってご協力いただくこともありますが、郵送コストや運搬時間の削減にもつながり、 取引先様におかれましてもご活用いただけるものと考えております。 お手数をおかけしますが、ご理解いただきご対応賜りますよう、お願い申し上げます。

ご不明点等ございましたら、弊社原価管理課までご連絡ください。 TEL:0748-63-5100

#### [Digital Billder]とは・・・

協力会社様からの請求書受領や、注文書発行・注文請書受領などを電子化・効率化する 建設業特化のDX 支援サービスです。

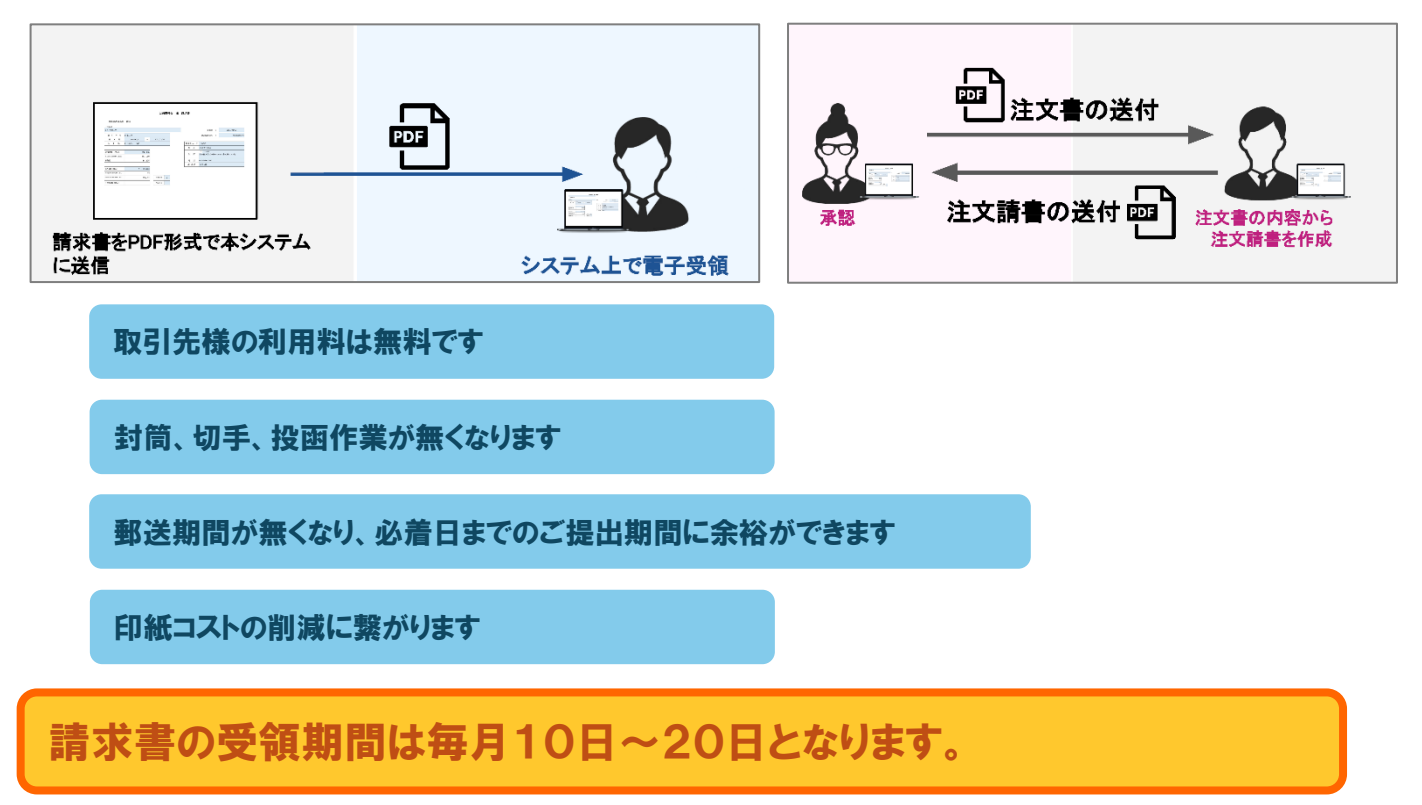

## 1. 契約分の請求 (デジタルビルダー電子発注分)

 デジタルビルダー 契約用にアクセスし、ログイン <a href="https://affiliates.digitalbillder.com/signin">https://affiliates.digitalbillder.com/signin</a>

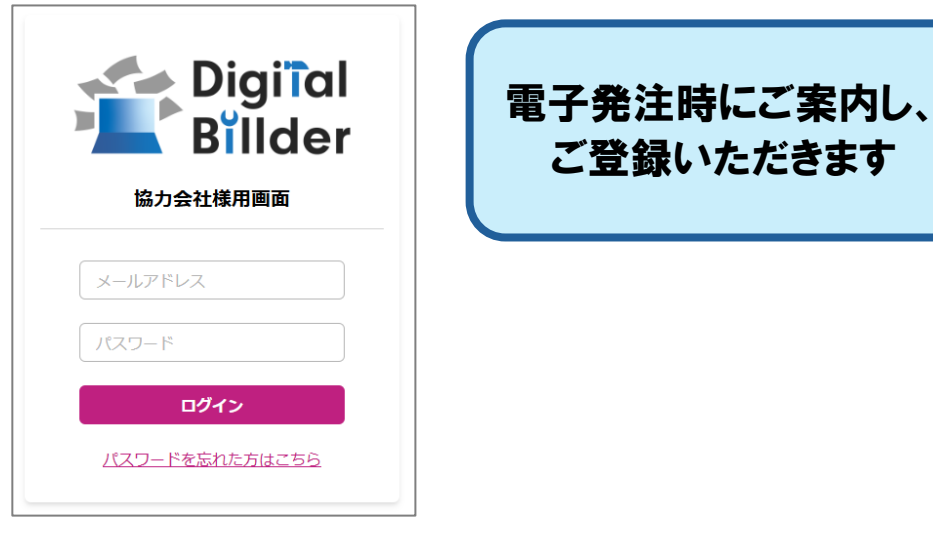

# ②左側サイドバー「契約内請求書 発行」をクリック

発注先選択画面に切り替わりますので、「辻寅建設株式会社」を選択し、次へをクリック

| 発注書              | 新規契約內請求書発行                                                                                 |  |  |  |
|------------------|--------------------------------------------------------------------------------------------|--|--|--|
| 請求書<br>契約内請求書 発行 | 1) 提出先選択       2) 発注書選択       3) アップロード       (4) 請求書情報入力       (5) 請求書内容確認       (6) 作業完了 |  |  |  |
| 契約外請求書 発行        | 発注先定選択<br>どの発注先に請求患を提出するかを選択してください。<br>また、発注請害発行所の請求書か、契約外の請求書を提出するかを選択してください。             |  |  |  |
|                  | 1 次へ)を押すことで、それそれの実出ホーンに移動します。<br>提出先企業<br>企業名を入力してください。                                    |  |  |  |
|                  | ○ 上東建設株式会社                                                                                 |  |  |  |

### ③対象の注文書を選択し、「請求書情報入力」をクリック

| 発注書                   | 新規契約內請求書発行                                                                |
|-----------------------|---------------------------------------------------------------------------|
| 請求書<br>契約内請求書 発行      | ✓ 提出先選択 ──── 2 発注書選択 ──── 3 アップロード ─── 4 請求書情報入力 ── 5 請求書内容確認 ── 6 作業完了   |
| 辻寅建設株式会社<br>契約外請求書 発行 | 免注書を以下からお選びください。<br>工事名                                                   |
|                       | → 「<br>「<br>、<br>、<br>、<br>、<br>、<br>、<br>、<br>、<br>、<br>、<br>、<br>、<br>、 |
|                       | 工事内容                                                                      |
|                       | 発注曲号                                                                      |
|                       | 工事クグ<br>一般病素 デスト工事 (タグなし)<br>相目名                                          |
|                       | 図る<br>読家書情報入力 PDFアップロート                                                   |
|                       | ● テスト工事発注書 << < 1 > >>                                                    |

## ④請求書内容入力

|         |      | 請求日 *                                               |                                                                                                    |                    |                             |                          |
|---------|------|-----------------------------------------------------|----------------------------------------------------------------------------------------------------|--------------------|-----------------------------|--------------------------|
|         |      | 2025                                                | 年                                                                                                    | 3                  | 月 15                        | E                        |
|         |      | 保留金計算方法 今回出来高ベース                                    |                                                                                                    |                    |                             |                          |
|         |      | (休田平 10%)<br><b>保留金の解除を行う場合はチェックを</b><br>□ 保留金を解除する | こ入れてください。                                                                                                    |                    |                             |                          |
|         |      | 合計請求金額                                              |                                                                                                    |                    |                             |                          |
|         |      | ¥237,600                                            |                                                                                                    |                    |                             |                          |
|         |      | 消費税額                                                |                                                                                                    |                    |                             |                          |
|         |      | ¥21,600                                             |                                                                                                    |                    |                             | 切り捨て 🗸                   |
|         |      | 小計(税抜)                                              |                                                                                                    |                    |                             |                          |
|         |      | ¥216,000                                            |                                                                                                    |                    |                             |                          |
|         |      | 累計小計                                                |                                                                                                    |                    |                             |                          |
|         |      | ¥240,000                                            |                                                                                                    |                    |                             |                          |
|         |      | 解除した保留金                                             |                                                                                                    |                    |                             |                          |
|         |      | ¥0                                                  |                                                                                                    |                    |                             |                          |
|         |      | 保留金                                                 |                                                                                                    |                    |                             |                          |
|         |      | ¥24,000                                             |                                                                                                    |                    |                             |                          |
|         |      | 前回までの支払合計(税抜)                                       |                                                                                                    |                    |                             |                          |
|         |      | ¥0                                                  |                                                                                                    |                    |                             |                          |
|         |      | 業者コード<br>999999                                     |                                                                                                    |                    |                             | 温集                       |
|         |      | 発注No.                                               |                                                                                                    |                    |                             |                          |
|         |      | C000036                                             |                                                                                                    |                    |                             | <u>福集</u>                |
|         |      |                                                     |                                                                                                    |                    |                             |                          |
| 細目別出来高( | 税抜)  |                                                     |                                                                                                    |                    |                             |                          |
| 工種名     | 細目   | <b>発注情報</b><br>損要 致量 単位 単価 金額                       | 前回までの出来商金額 取量 % 金額 取                                                                                                    | 今回の出来商金額<br>屋 % 金額 |                             | <b>発注残高</b> 。<br>取量 % 金額 |
| 内装工事    | 装飾工事 | 1 式 ¥240.000 ¥24                                    | 10.000 0 0 ¥0                                                                                                    | 1 100 ¥240.00      | 00 1 100 ¥24                | 0.000 0 0 ¥0             |
|         |      |                                                     |                                                                                                    |                    |                             |                          |
|         |      |                                                     |                                                                                                    |                    |                             |                          |
|         |      | 添付資料                                                |                                                                                                    |                    | 如日则山本立擱け                    |                          |
|         |      | 明細書など添付資料があれば追加して<br>請求書と同一のファイルに添付してい              | こください。<br>)る場合は不要です。                                                                                                    |                    | 和日別山木同園は、<br>  左左にフクロールでキキオ |                          |
|         |      | PDFの添付資料は右半分の「請求書」                                  | のタブの右側を選択することで表示                                                                                                    | 示されます。             |                             |                          |
|         |      | ここをクリックして添付資料を追加                                    |                                                                                                    |                    |                             |                          |
|         |      |                                                     |                                                                                                    |                    |                             |                          |
|         |      | 1)                                                  | こ に した に しんしょう しんしょう しんしょ しんしょ | いたたく月の15日          |                             |                          |
|         |      |                                                     | (毋月                                                                                                    | 15日柿とさせていな         | こにいているにの)<br>話子の切るが言葉子のキキ   |                          |
|         |      | 2) 休留金                                              | 1 休留金                                                                                                    | 行の契約の場合、目          | 動で保留金か計算されます<br>            |                          |
|         |      |                                                     | 出来高                                                                                                    | 5100%の請求時に         | ま団を入れていただくと、                |                          |
|         |      |                                                     | 保留金                                                                                                    | か解除されますので          | 、保留金分も請求してくだ                | さい                       |
|         |      |                                                     | ※出来                                                                                                    | ミニュ 100%以外のとき      | きは☑を入れないでくださ                | 5                        |
|         |      | (3) 細目別出来高(移                                        | 抜):「今回と                                                                                                    | 出来高金額」欄または         | 「累計出来高金額」欄に                 |                          |
|         |      |                                                     | 出来高                                                                                                    | 5%を入力いただくと         | 、自動で金額が入ります                 |                          |
|         |      | 4) 消費税                                              | : 消費税                                                                                                    | の処理方法を選択し          | てください                       |                          |
|         |      | (5) 添付資料                                            | : 出来高                                                                                                    | 明細書等がある場合          | は添付をお願いいたします                | F                        |
|         |      |                                                     |                                                                                                    |                    |                             |                          |

入力が済みましたら、下部「次へ」をクリックし、 次に表示されるページで内容をご確認いただきましたら、「送信」をクリックしてください

## 2. 契約分の請求 (紙の注文書発行分)

#### ①請求書作成

現場ごとに、当社指定請求書様式で請求書を作成ください。

指定請求書様式以外でご請求の際は、契約出来高表の添付をお願いすることがあります。

| 請求書(契約用)<br>2025 年 4 月 10                                                                                                   | 業者コード<br>5 日                                                                                                    |                    |
|----------------------------------------------------------------------------------------------------|----------------------------------------------------------------------------------------------------|--------------------|
| 辻寅建設株式会社 御中                                                                                                    | Na                                                                                                    |                    |
| 工現%         注 : : : : : : : : : : : : : : : : : : :                                                                         | 住所氏名                                                                                                    | 当社指定請求書様式は         |
| a. (*****                                                                                                    | 電話番号<br>登録番号 (40244) T                                                                                                    | ホームページより           |
| 注文金額(税別)         出来高%         今回までの<br>総出来高額         前回までの<br>受協会額         今回請求金額           A         B         C         D | 上デジリ北ビルダーにフ.カする頃本金額(税別)           今回保留金         保留金葱引後         葱引残高           (留留本市の場位>10%)         請求金額(D-E)         (A-C-F)           E         F | ダウンロードしていただけます     |
|                                                                                                    |                                                                                                    |                    |
|                                                                                                    | 0 0 0                                                                                                    |                    |
| し 減額がある場合のみ、下記にご記入下さい                                                                                                    |                                                                                                    |                    |
| 96                                                                                                    |                                                                                                    | 請氷日は、毎月締め日の 15 日にて |
| 92<br>41<br>4                                                                                                    | 0 0                                                                                                    | お願いいたします           |
| 今回請求金額 合計 (F-G)                                                                                                    |                                                                                                    |                    |
| 下記の事項を厳守の上、ご記入・ご作成下さい。                                                                                                    | (税込請求金額)                                                                                                    |                    |
| <ol> <li>ユザザル・ジェーンド、エアル、サイント、シーン・シーン・シーン・シーン・シーン・シーン・シーン・シーン・シーン・シーン・</li></ol>                                             | 新設売用207位市小品を完合け、プロステム1、0下せ振び口道名79時、201ます。                                                                                                    |                    |
| 3. 金額は税期でご記入下さい。                                                                                                    | 銀行名 支店名                                                                                                    |                    |
| 4. 保留金、契約残については、再変請求書を提出して下さい。                                                                                              | 預金種目 口座曲号                                                                                                    |                    |
| <ul> <li>5、期約分の請求に関いては、当社が送出付する支払通知面に消費税を記載し、インポイスとさなていただをます。</li> <li>6、作成した請求書をPOFにし、工事別にアップロードにてご貸出いただをます。</li> </ul>    | (7)()()                                                                                                    |                    |
|                                                                                                    |                                                                                                    |                    |

② 作成した請求書の PDF データ準備 請求書捺印後、スキャンしたデータをお願いいたします。 また、明細などの添付資料を含めていただいても結構です。

- ③デジタルビルダー請求ページにアクセス https://digitalbillder.com/new/d8f64838-a4a9-4a3b-8df7-399dfaa448fe
- ④「名称」欄にて、請求を提出いただく工事の検索

| Digital Billder 新規請求書発行画面                                                                      | Í           |
|------------------------------------------------------------------------------------------------|-------------|
|                                                                                                | ログアウト       |
| 授出先企業<br>注預證設株式会社 - 2 工事名選択 ── 3 アップロード ── 4 項目の入力 ── 5 確認 ──<br>丁事名、工事コードなどを以下からお選びください。<br>本 | (6)提出完了<br> |
| 1000<br>支店<br>支店名を入力して検索し継訳                                                                    |             |
|                                                                                                | <i>茨</i> ヘ  |

工事番号 ・ 担当者名 にて検索が可能です

該当工事を選択し、「次へ」をクリック

工事番号等が不明な場合は、担当者にお問い合わせいただくか、 本社 原価管理課へお問い合わせください。

#### ⑤請求書の PDF アップロード

| 提出先企業<br>计页建设株式会社 - | 上事な趣訳<br>思尿の赤小規模化得に10分 アップロード (4)項目の入力 (5)確認 (<br>る施設整備工事 | 6 提出完了  |
|---------------------|-----------------------------------------------------------|---------|
| 請求書のPDFアップロードを行     | ってください(1ファイル、20MBまで)。                                     |         |
|                     | ファイルをドラッグ&ドロップ<br>またはここを <b>クリック</b> してファイルを選択            |         |
|                     | またはここをプリックロビノアイルを選び                                       |         |
|                     |                                                           | ファイルを削除 |
|                     |                                                           |         |

赤枠の部分をクリックすると、ファイル選択画面が表示されますので、 請求書データを選択してください。

または、アップロードする請求書データをドラッグ&ドロップしてください。

## ⑥請求内容入力

- (5) 発行者氏名
- (6) メールアドレス
- (7) 電話番号
- (8) 登録番号
- (9) 取極区分 : 1(取極)
- (10) 業者コード : 弊社で登録させていただいているコードになります。 注文書 左上に記載させていただいております。

| は 、 ・ ・ ・ ・ ・ ・ ・ ・ ・ ・ ・ ・ ・ ・ ・ ・ ・ ・                                                                                                    | 「事コード                                                                                                    |                              |                 |           |       |
|----------------------------------------------------------------------------------------------------|----------------------------------------------------------------------------------------------------|------------------------------|-----------------|-----------|-------|
| 編集不要です       編集不要です       編集の要です       編集の要です       編集の要です       編集の要です       編集の要です       編集の要です       編集の要です       編集の要です       編集の要です       編集の要です       編集の要です       編集の要です       編集の書をです       編集の書をです       編集の書をです       編集の書をです       編集の書をです       編集の書をです       編集の書をです       編集の書をです       編集の書をです       編集の書をです       編集の書をです       編集の書をです       編集の書をです       編集の書をです       編集の書をです       編集の書をです       第四のの目の書を見の書をです                                                                                                    | * <b>5 ±</b>                                                                                                    |                              | システム上           | 自動で表示されます | が、    |
| 現                                                                                                    | 无向衣                                                                                                    |                              |                 | す         |       |
|                                                                                                    |                                                                                                    |                              |                 |           |       |
| image de image de image d | 発注金額                                                                                                    |                              |                 |           |       |
| 編79<br>875 ************************************                                                                                                    | 2,460,000                                                                                                    |                              |                 |           |       |
| 200<br>構 (税2) *<br>1875<br>載代29)<br>269<br>調費税<br>230<br>減費税<br>133<br>高/240<br>1<br>高/消費税<br>1<br>1<br>高/消費税<br>1<br>1<br>(税3)<br>1<br>(税3)<br>(<br>(<br>(<br>(<br>(<br>(<br>(<br>(<br>(<br>(<br>(<br>(<br>(                                                                                                    | 発注金額消費税                                                                                                    |                              |                 |           |       |
| 編(時22)*<br>1875<br>編(紀別)<br>569<br>勝貫税<br>6<br>編(代別)<br>1260<br>消費税<br>123<br>篇(代別)<br>1<br>第<br>編(紀) 本単区分 消費税<br>158.669 亥(10.00%、10) 水 15.806 編集 一開除 マ<br>和(10編、20.408まで)                                                                                                    | 8,860,000                                                                                                    |                              |                 |           |       |
| 18/5         講獎税         6         調獎税         200         調獎税         233         高(投別)         1         高満養税         「         第         第          第         1         1         1         1         1         1         1         1         1         1         1         1         1 <td>青求金額 (税込) *</td> <td></td> <td></td> <td></td> <td></td>                                                                                                    | 青求金額 (税込) *                                                                                                    |                              |                 |           |       |
| a(税別)<br>509  309  309  309  309  300  300  300                                                                                                    | 1,2/3,875                                                                                                    |                              |                 |           |       |
| 269<br>269<br>通費税<br>260<br>消費税<br>223<br>満(税別)<br>1<br>高消費税<br>1<br>高消費税<br>1<br>1<br>1<br>1<br>1<br>1<br>1<br>1<br>1<br>1<br>1<br>1<br>1                                                                                                    | ■請求額(税別)                                                                                                    |                              |                 |           |       |
| 5月費税<br>2,200<br>消費税<br>223<br>高(税功)<br>1<br>高消費税<br>I<br>I<br>I<br>I<br>I<br>I<br>I<br>I<br>I<br>I<br>I<br>I<br>I                                                                                                    | ,158,069                                                                                                    |                              |                 |           |       |
| no<br>諸(税別)<br>1,250<br>清費税<br>123<br>高(税別)<br>1<br>高消費税<br>解<br>解<br>解<br>(税別)<br>1<br>1<br>高消費税<br>(1<br>1<br>1<br>1<br>1<br>1<br>1<br>1<br>1<br>1<br>1<br>1<br>1<br>1                                                                                                    | 青求額消費税                                                                                                    |                              |                 |           |       |
| 離代初)<br>5,260<br>消費税<br>123<br>高代初)<br>1<br>1<br>高消費税<br>・<br>・<br>・<br>・<br>・<br>・<br>・<br>・<br>・<br>・<br>・<br>・<br>・                                                                                                    | 15,806                                                                                                    |                              |                 |           |       |
| 消費税<br>223<br>高(税別)<br>1<br>高消費税 第 第 第 第 第 第 第 第 第 第 115,806 編集 一 削除 ・ 第 100%,10) × 115,806 編集 一 削除 ・                                                                                                    | 既支払額(税別)                                                                                                    |                              |                 |           |       |
| 消費税<br>323<br>高(税別)<br>1<br>高消費税                                                                                                    | 7,313,260                                                                                                    |                              |                 |           |       |
| 223<br>高(税別)<br>1<br>高消費税<br>訳<br>転低地 税 低分 消費税<br>158.069 5 (10.00%, 10) ×1~ 115.806 編集 一 削除 、<br>料(10個、20MBまで)                                                                                                    | 既支払消費税                                                                                                    |                              |                 |           |       |
| 諸高(税別)<br>1<br>満消費税<br>■<br>■<br>■<br>■<br>■<br>■<br>■<br>■<br>■<br>■<br>■<br>■<br>■                                                                                                    | 3,731,323                                                                                                    |                              |                 |           |       |
| 1<br>高消費税<br>■<br>■<br>■<br>■<br>■<br>■<br>■<br>■<br>■<br>■<br>■<br>■<br>■                                                                                                    | 差引残高(税別)                                                                                                    |                              |                 |           |       |
| 高消費税<br>訳<br>編(低版)                                                                                                    | 28,671                                                                                                    |                              |                 |           |       |
| ■<br>「 (編)(編) 税+区分 消費税<br>(158.069 5 (10.00%, 10) × √ 115,806 編集 - 削除 ✓<br>料(10個, 20MBまで)                                                                                                    | 差引残高消費税                                                                                                    |                              |                 |           |       |
| ND + 行追加<br>(磁(成)) 税+区分 消費税<br>158.069 5(10.00%, 10) × ↓ 115,806 編集 - 削除 ↓<br>料(10個, 20MBまで)                                                                                                    | 2,871                                                                                                    |                              |                 |           |       |
| A 編 仮分 消費 A 単 反分 消費 .158.069 5 (10.00%, 10) × √ 115,806 編集 一 削除 ✓ 料(10個, 20MBまで)                                                                                                    | 求内訳                                                                                                    |                              |                 |           | + 行追加 |
| .158.069 5 (10.00%. 10) × V 115,806 運業 一 削除 マ<br>料(10個、20MBまで)                                                                                                    | 請求額(税扱)                                                                                                    | 积率区分                         | 消费税             |           |       |
| 料(10個、20MBまで)                                                                                                    | 1,158,069                                                                                                    | 5 (10.00%, 10)               | × ~ 115,806     | 編集 — 削除   | -     |
| など添付資料があれば追加してください。                                                                                                    | <ul> <li>(株成長)</li> <li>(月)</li> <li>(月)<td>税≠区分<br/>5 (10.00%, 10)<br/>℃。</td><td><b>消费税</b><br/>※</td><td>匯集 — 削除</td><td></td></li></ul> | 税≠区分<br>5 (10.00%, 10)<br>℃。 | <b>消费税</b><br>※ | 匯集 — 削除   |       |
|                                                                                                    | FとExcelの添付資料は右半分の「請求書」                                                                                                    | のタブの右側を選択することで表示されます。        |                 |           |       |
| xcelの添付資料は右半分の「請求書」のタブの右側を選択することで表示されます。                                                                                                    | ここをクリックして添付資料を追加                                                                                                    |                              |                 |           |       |
| xcelの添付資料は右半分の「請求書」のタブの右側を選択することで表示されます。<br>こをクリックして添付資料を追加                                                                                                    |                                                                                                    |                              |                 |           |       |

(12)請求内訳を入力すると、請求額・差引残高が自動で表示されます。

- (12) 請求内訳 : 右側 +行追加 にて1行追加し、請求額(税別)をご入力ください
   ※保留金がある場合は、保留金差引後の請求額(税別)
   ※消費税の端数処理が自動計算と異なる場合は、「編集」から修正をお願いいたします
- (13) 添付書類(追加であれば)

入力が済みましたら、下部「確認」をクリックし、 次に表示されるページで内容をご確認いただきましたら、右上「送信」をクリックしてください。

「送信が完了しました」と表示されましたら、完了です。

## 3. 非契約分の請求

①請求書作成

現場ごとに、当社指定請求書、またはお使いの様式で請求書を作成ください。 尚、登録事業者の方は、適格請求書(インボイス)の要件を満たした様式でお願いいたします。

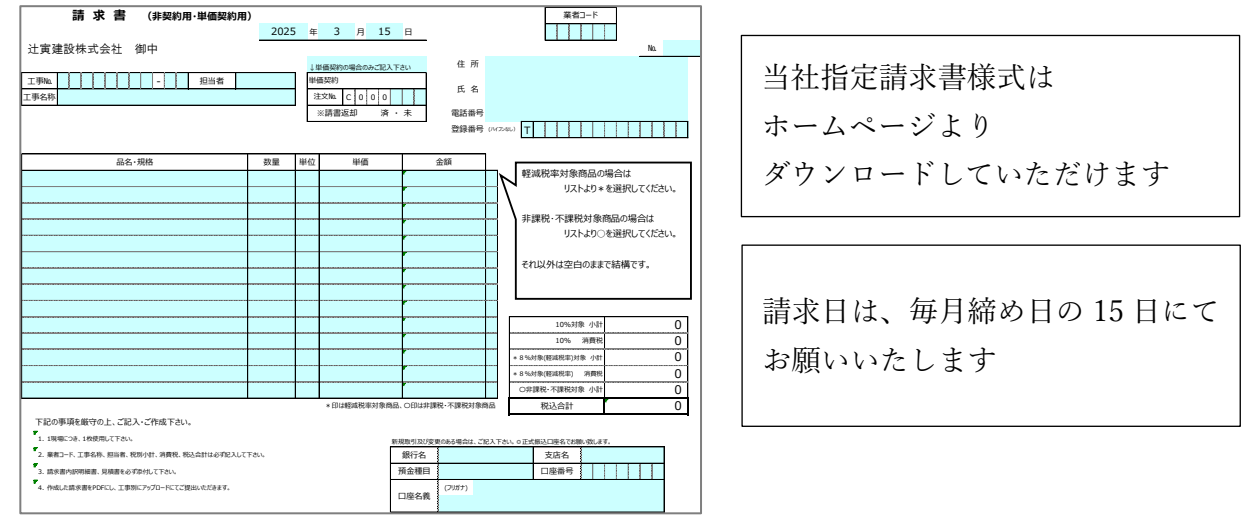

② 作成した請求書の PDF データ準備 当社指定請求書様式の場合は捺印後、スキャンしたデータをお願いいたします。 また、明細などの添付資料を含めていただいても結構です。

③デジタルビルダー請求ページにアクセス

https://digitalbillder.com/new/d8f64838-a4a9-4a3b-8df7-399dfaa448fe

④「名称」欄にて、請求を提出いただく工事の検索

|                            | Digiïal Billder  | 新規請求書発行画面          | Î      |
|----------------------------|------------------|--------------------|--------|
|                            |                  |                    | ログアウト  |
| <ul> <li>✓ 提出先企業</li></ul> | ② 工事名選択 3 アップロード | ④ 項目の入力     (5) 確認 | 6 提出完了 |
| 大点<br>支店名を入力して検索し込         | RR               |                    | v      |
|                            |                  |                    | 次へ     |

| 工事番号 | • | 担当者名 | にて検索が可能です |
|------|---|------|-----------|
|------|---|------|-----------|

該当工事を選択し、「次へ」をクリック

工事番号等が不明な場合は、担当者にお問い合わせいただくか、 本社 原価管理課へお問い合わせください。

#### ⑤請求書の PDF アップロード

| 請求書のPDFアップロードを行って | ください(1ファイル、20MBまで)。                            |  |
|-------------------|------------------------------------------------|--|
|                   | ファイルをドラッグ&ドロップ<br>またはここを <b>クリック</b> してファイルを選択 |  |
|                   |                                                |  |

赤枠の部分をクリックすると、ファイル選択画面が表示されますので、 請求書データを選択してください。

または、アップロードする請求書データをドラッグ&ドロップしてください。

### ⑥請求内容入力

| 次回から 伦文名・ロ名・メール                             | マドレス・由兵委号の入力を省略する□ 受新側企業に下るス | (キャナ保存扱いにする、)発行企業様はチェックなつけないでください。) |   |
|---------------------------------------------|------------------------------|-------------------------------------|---|
|                                             |                              |                                     |   |
| 頃水日 "<br>注心中の画大に記載されているロ                    | いしゃう キリ アイゼネロ                |                                     |   |
| 2025                                        | 年 1                          | 月 15                                | B |
|                                             |                              |                                     |   |
| 発行元企業名*                                     |                              |                                     |   |
| 正式名称でご記人ください。<br>○ 良い例「株式会社アカリエ務は           |                              |                                     |   |
| ×悪い例「アカリT務店」「(株)                            | ー」<br>アカリエ務店」                |                                     |   |
|                                             |                              |                                     |   |
|                                             |                              |                                     |   |
| 発行者氏名*                                      |                              |                                     |   |
| 00                                          |                              | 00                                  |   |
|                                             |                              |                                     |   |
| メールアドレス*                                    |                              |                                     |   |
|                                             |                              |                                     |   |
|                                             |                              |                                     |   |
|                                             |                              |                                     |   |
| 电话曲节                                        |                              |                                     |   |
|                                             |                              |                                     |   |
|                                             |                              |                                     |   |
| 適格請求書発行事業者 *                                |                              |                                     |   |
|                                             |                              |                                     |   |
| 第119年1日の温泉 ● 正報 ● 103<br>第12時東古谷行東美者の谷紀香日本1 | カレマくださいロ・ハイフンは不悪い            |                                     |   |
| T                                           |                              |                                     |   |
|                                             |                              |                                     |   |
|                                             |                              |                                     |   |
|                                             |                              |                                     |   |
| 取桶区分                                        |                              |                                     |   |
| 取極区分                                        |                              |                                     |   |

(1)「次回から入力を省略する」欄にチェックを入れていただきますと、 次回以降ご提出いただ<際に便利です

- (2)「受領側企業によるスキャナ保存扱いにする」欄は、チェックをつけないでください
- (3) 請求日 : ご提出いただく月の15日(毎月15日締とさせていただいているため)
- (4) 会社名
- (5) 発行者氏名
- (6) メールアドレス
- (7) 電話番号
- (8) 登録番号
- (9) 取極区分 : 3(未取極)
- (10) 業者コード : 弊社で登録させていただいているコードになります。 不明な場合はお問い合わせください。空欄でも結構です。

| + 行追加 |
|-------|
|       |
| ~     |
|       |

複数税率がある場合は、行の追加より複数行を使用してください ※消費税の端数処理が自動計算と異なる場合は、「編集」から修正をお願いいたします

(12) 添付書類(追加であれば)

入力が済みましたら、下部「確認」をクリックし、 次に表示されるページで内容をご確認いただきましたら、右上「送信」をクリックしてください

「送信が完了しました」と表示されましたら、完了です。

## 4. 本社・支店 一般経費の請求

①請求書作成

請求先の部署ごとに、当社指定請求書、またはお使いの様式で請求書を作成ください。 尚、登録事業者の方は、適格請求書(インボイス)の要件を満たした様式でお願いいたします。

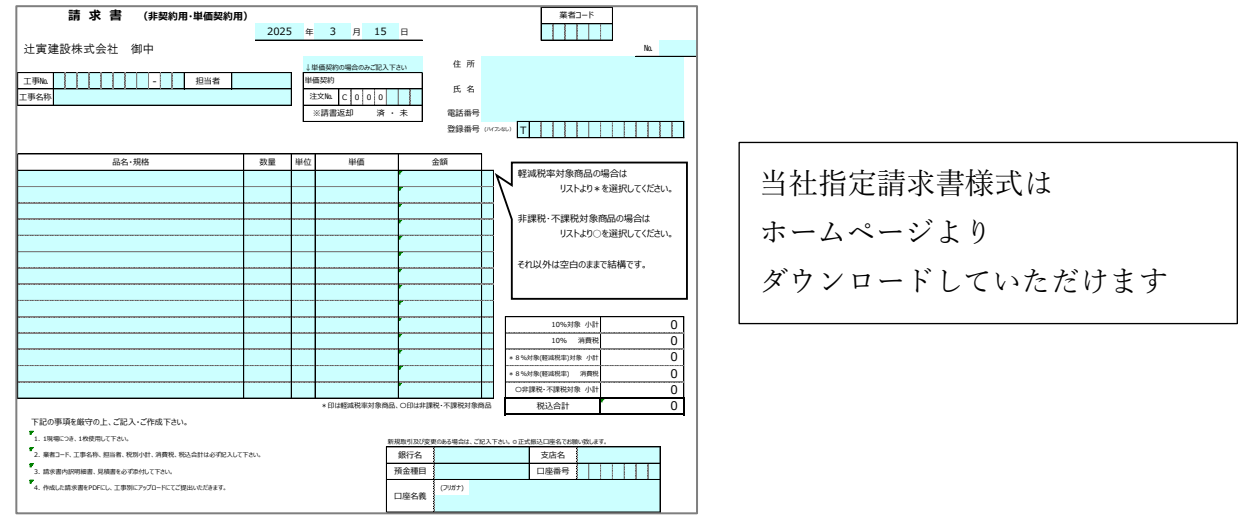

## ②作成した請求書の PDF データ準備

当社指定請求書様式の場合は捺印後、スキャンしたデータをお願いいたします。 また、明細などの添付資料を含めていただいても結構です。

#### ③デジタルビルダー請求ページにアクセス <u>https://digitalbillder.com/new/d8f64838-a4a9-4a3b-8df7-399dfaa448fe</u>

④「名称」欄にて、請求を提出いただく部署の検索

| Digital Billder 新規請求書発行画面                                                                                                    | Î     |
|----------------------------------------------------------------------------------------------------|-------|
|                                                                                                    | ログアウト |
| <ul> <li>✓ 提出先企業<br/>上両建設株式会社 - ② 工事名選択 ― ③ アップロード ― ④ 項目の入力 ― ⑤ 確認 ―</li> <li>工事名、工事コードなどを以下からお選びください。</li> <li>名称</li> </ul> |       |
| 大応<br>支店名を入力して映発し選択                                                                                                    |       |
|                                                                                                    | 次へ    |

・般経費| にて検索いただき、該当の部署を選択し、「次へ」をクリック

部署が不明な場合は、本社原価管理課へお問い合わせください

#### ⑤請求書の PDF アップロード

| 請求書のPDFアップロードを行 | てください(1ファイル、20MBまで)。                  |  |
|-----------------|---------------------------------------|--|
|                 | ファイルをドラッグ&ドロップ<br>またはここをクリックしてファイルを選択 |  |
|                 | またはここをクラクリンピンティルを通い                   |  |

赤枠の部分をクリックすると、ファイル選択画面が表示されますので、 請求書データを選択してください。 または、アップロードする請求書データをドラッグ&ドロップしてください。

### ⑥請求内容入力

|                                                           | 同じPDFを持つ請                   | 求書を追加する                     | 戻る         |
|-----------------------------------------------------------|-----------------------------|-----------------------------|------------|
| 4社 一般経費                                                   |                             |                             |            |
| 次回から、企業名・氏名・メールア<br>請求日 *                                 | ドレス・電話番号の入力を省略する 🏾 受領側企業による | スキャナ保存扱いにする。 (発行企業様はチェックをつ) | けないでください。) |
| 請求書の原本に記載されている日付                                          | を入力してください                   |                             |            |
| 2025                                                      | 年 1                         | 月 15                        |            |
| 正式名称でご記入ください。<br>〇 良い例「株式会社アカリ工務店」<br>× 悪い例「アカリ工務店」「(株)ア2 | リノズ務店」                      |                             |            |
| 発行者氏名*                                                    |                             |                             |            |
| 00                                                        |                             | 00                          |            |
| メールアドレス *                                                 |                             |                             |            |
| 電話番号                                                      |                             |                             |            |
| 適格請求書発行事業者 *                                              |                             |                             |            |
| 発行事業者の種類 💿 企業 🔘 その他                                       | ○ なし                        |                             |            |
| 適格請求書発行事業者の登録番号を入力                                        | してください (T・ハイフンは不要)          |                             |            |
| Т                                                         |                             |                             |            |
| 事業者名:                                                     |                             |                             |            |
| ±<br>±<br>±<br>±<br>±                                     |                             |                             |            |
| 末白コート                                                     |                             |                             |            |
|                                                           |                             |                             |            |

- (1)「次回から入力を省略する」欄にチェックを入れていただきますと、 次回以降ご提出いただく際に便利です
- (2)「受領側企業によるスキャナ保存扱いにする」欄は、チェックをつけないでください
- (3) 請求日 : ご提出いただく月の15日(毎月15日締とさせていただいているため)
- (4) 会社名
- (5) 発行者氏名
- (6) メールアドレス
- (7) 電話番号
- (8) 登録番号
- (9) 業者コード

| ¥110             | 1,000                               |                       |            |           |
|------------------|-------------------------------------|-----------------------|------------|-----------|
| 請求               | 額(税抜)                               |                       |            |           |
| 100,0            | 000                                 |                       |            |           |
| 請求               | 額消費税                                |                       |            |           |
| 10,00            | 00                                  |                       |            |           |
| 青求[              | <b>内訳</b><br><sub>青求額(税抜)</sub>     | 税率区分                  | 消费税        | + 行追加     |
|                  | 100,000                             | 5 (10.00%, 10)        | × ~ 10,000 | 編集 - 削除 - |
| ≍/+              |                                     |                       |            |           |
| //////.<br>0840≣ | 貝科(IU個、201VIBまで)<br>またど添け添約がたわげ泊加し、 | テノギナい                 |            |           |
| 請求書              | 書と同一のファイルに添付して                      | いる場合は不要です。            |            |           |
|                  | Excelの添付資料は右半分の「                    | 青求書」のタブの右側を選択することで表示さ | れます。       |           |

- 10) 請求内訳 ・・・ 右側 +行追加 にて1行追加し、請求額(税別)をご入力ください
   ※税率ごとに請求額の入力をお願いいたします
   複数税率がある場合は、行の追加より複数行を使用してください
   ※消費税の端数処理が自動計算と異なる場合は、「編集」から修正をお願いいたします
- (11) 添付書類(追加であれば)

入力が済みましたら、下部「確認」をクリックし、 次に表示されるページで内容をご確認いただきましたら、右上「送信」をクリックしてください

「送信が完了しました」と表示されましたら、完了です。